## **Canales de Atención:**

La Cámara de Comercio de Duitama ha dispuesto canales de atención físicos y electrónicos, recuerde que la orientación requerida por los usuarios sobre los trámites y funciones de la entidad mercantil, se brida de manera gratuita.

## Solicitud de citas presenciales:

Telefónicamente o presencial, puede solicitar una cita para atención presencial en la oficina principal Duitama o virtual, donde un funcionario de la Cámara de Comercio le brindará información o asesoría relacionada con los servicios y programa de la Entidad Mercantil.

Dirección: Transversal 19 # 23 -141

Información general y citas Presidencia PBX + 57 6087651039 extensión 101

Lineal Móvil y citas: 311 2760491

Información servicio registral y solicitud de citas: PBX + 57 6087651039

Línea Móvil y citas: 3142810346

Horario de atención para solicitud de citas: De lunes a viernes de 8:00 a.m. a 11:00 a.m. y de 2:00 p.m. a 4:00 p.m.

## Solicitud de Turnos:

Puede acceder a un turno para atención y /o asesoría en temas relacionados con los registros públicos a cargo de la entidad mercantil, en la oficina principal Duitama. Lo puede solicitar directamente en la oficina principal Duitama Transversal 19 #23 141; indicando en el equipo dispensador de turnos el servicio a solicitar según lo indicado en la pantalla.

De igual manera puede acceder a un turno para atención de manera virtual, para lo cual requiere:

- 1. Descargar e instalar la aplicación "Filapp".
- 2. Terminada la instalación dar clic en el botón abrir.

- 3. Al abrir la aplicación, seleccione la opción "Pedir nuevo turno".
- 4. Seleccione con el ícono de lupa, para ubicar en nombre de la entidad "Cámara de Comercio de Duitama".
- 5. Al seleccionar el logo de la "Cámara de Comercio de Duitama" por favor toque el logo.
- 6. Al seleccionar el logo de la cámara se despliegan los tipos de servicio que puede usar, seleccione uno.
- 7. La aplicación le mostrará un mapa con la ubicación de la sede, y el botón para agendar el servicio, por favor oprima "Pedir Turno".